## Digitales Betriebserlaubnisverfahren (DiBev) – Kindertageseinrichtungen – Fragen und Antworten

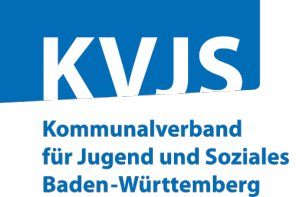

Die FAQ-Liste ist in folgende Themengebiete unterteilt:

- 1 Grundsätzliches zu DiBev
- 2 Registrierung und Anmeldung
- 3 Antragstellung
- 4 Betriebserlaubnis (Bescheid)

| 1 Grunds        | sätzliches zu DiBev |                                                                                              |                                                                                                    |
|-----------------|---------------------|----------------------------------------------------------------------------------------------|----------------------------------------------------------------------------------------------------|
| Nr. Stichwort F |                     | Frage                                                                                        | Antwort                                                                                                    |
| 1               | DiBev               | Warum gibt es DiBev?                                                                         | Die Verwaltung des Landesjugendamts bietet seit März 2021 ein digita-<br>les Format zum Antragsverfahren im Bereich Kindertageseinrichtungen<br>an. Hierbei wird in einem ersten Schritt das Antragsverfahren zur Be-<br>triebserlaubnis (BE) gem. § 45 SGB VIII auf ein digitales Format umge-<br>stellt. Übergangsweise können Anträge auch noch in Papierform ge-<br>stellt werden. Bei digitaler Antragsstellung erhält der Träger auch den<br>Bescheid für die Betriebserlaubnis in digitaler Form. |
| 2               | Vorteile            | Welche Vorteile ergeben sich durch<br>das digitale Betriebserlaubnisverfahren<br>für Träger? | DiBev bietet die Möglichkeit schnell, unkompliziert und effektiv BE-<br>Anträge zu stellen. Daten, die bereits im KitaDataWebhouse (KDW)<br>hinterlegt sind, werden in das DiBev-Verfahren übernommen und müs-<br>sen nicht neu eingegeben werden. Die Daten zu bspw. einzelnen<br>Gruppen (Öffnungszeiten) können ggf. abgeändert werden.                                                                                                    |

|                                                    | _                                                                                                    | ing                                                                                                    |                                                                                                    |
|----------------------------------------------------|----------------------------------------------------------------------------------------------------|----------------------------------------------------------------------------------------------------|----------------------------------------------------------------------------------------------------|
|                                                    | Registrierung                                                                                                    | Wie kann sich ein Träger für das<br>DiBev-Verfahren registrieren?                                                                                                    | Wenn bereits ein Zugang zu KDW vorhanden ist, meldet sich der<br>ger mit seinen Zugangsdaten in KDW wie gewohnt an. Anschließe<br>wird der Stichtag ausgewählt. |
| \uf d                                              | er Startseite von KDV                                                                                                    | W sieht die Maske wie folgt aus:                                                                                                    |                                                                                                    |
| K                                                  | Startseite                                                                                                    | Infos UVP  VUVP abschließen Abme                                                                                                    | den                                                                                                    |
| Sticht                                             | təg:                                                                                                    | ✓_oder Unver                                                                                                    | rzügl. Personalmeldung V Benutzer:                                                                                                    |
|                                                    | -                                                                                                    |                                                                                                    |                                                                                                    |
| Sie<br>ein                                         | e sollten zu den Ein- / Au<br>e unverzügliche Persor                                                                                                    | ustritten (bei Nicht-Erfüllung des MPS a<br>nalmeldung abgeben.                                                                                                    | ich Erhöhung der WoStd) des Personals                                                                                                    |
| Sie<br>ein<br>Bitte                                | e sollten zu den Ein- / Au<br>e unverzügliche Persor<br>wählen Sie zunächst den ge                                                                                                    | ustritten (bei Nicht-Erfüllung des MPS a<br>nalmeldung abgeben.<br>ewünschten Stichtag aus oder klicken Sie ab "U                                                                                                    | nverzügl. Personalmeldung'. Erst dann können Sie losler                                                                                                    |
| Sie<br>ein<br>Bitte<br>Willk                       | e sollten zu den Ein- / Au<br>e unverzügliche Persor<br>wählen Sie zunächst den ge<br>sommen im KITA-Data-Webh                                                                                                    | ustritten (bei Nicht-Erfüllung des MPS a<br>nalmeldung abgeben.<br>ewünschten Stichtag aus oder klicken Sie au (U<br>nouse,                                                                                                    | ich Erhöhung der WoStd) des Personals<br>nverzügl. Personalmeldung'. Erst dann können Sie losler                                                                |
| Sie<br>ein<br>Bitte<br>Willk<br>Achte              | e sollten zu den Ein- / Au<br>e unverzügliche Persor<br>wählen Sie zunächst den ge<br>commen im KITA-Data-Webh<br>ung! Dies ist der Testserver.                                                                                                    | ustritten (bei Nicht-Erfüllung des MPS a<br>nalmeldung abgeben.<br>ewünschten Stichtag aus oder klicken Sie ab VU<br>nouse,<br>. Hier können keine offiziellen Meldungen abges                                                                                                    | ich Erhöhung der WoStd) des Personals<br>nverzügl. Personalmeldung'. Erst dann können Sie losler<br>chickt werden!                                              |
| Sie<br>ein<br>Bitte<br>Willk<br>Achte              | e sollten zu den Ein- / Au<br>e unverzügliche Persor<br>wählen Sie zunächst den ge<br>commen im KITA-Data-Webh<br>ung! Dies ist der Testserver.                                                                                                    | ustritten (bei Nicht-Erfüllung des MPS a<br>nalmeldung abgeben.<br>ewünschten Stichtag aus oder klicken Sie ab "U<br>nouse,<br>5. Hier können keine offiziellen Meldungen abges                                                                                                    | ich Erhöhung der WoStd) des Personals<br>nverzügl. Personalmeldung'. Erst dann können Sie losler<br>chickt werden!                                              |
| Sie<br>ein<br>Bitte<br>Willk<br>Achte              | e sollten zu den Ein- / Au<br>e unverzügliche Persor<br>wählen Sie zunächst den ge<br>commen im KITA-Data-Webh<br>ung! Dies ist der Testserver.                                                                                                    | ustritten (bei Nicht-Erfüllung des MPS a<br>nalmeldung abgeben.<br>ewünschten Stichtag aus oder klicken Sie ab 'U<br>nouse,<br>:. Hier können keine offiziellen Meldungen abges<br>ebserlaubnisverfahren:<br>registrieren                                                                    | ich Erhöhung der WoStd) des Personals<br>nverzügl. Personalmeldung'. Erst dann können Sie losler<br>chickt werden!                                              |
| Sie<br>ein<br>Bitte<br>Willk<br>Achtr<br>DE<br>• H | e sollten zu den Ein- / Au<br>e unverzügliche Persor<br>wählen Sie zunächst den ge<br>sommen im KITA-Data-Webh<br>ung! Dies ist der Testserver.<br>Bev NEU: Digitales Betrie<br>lier können Sie sich für DiBev<br>lier können Sie sich für DiBev                                    | ustritten (bei Nicht-Erfüllung des MPS a<br>nalmeldung abgeben.<br>ewünschten Stichtag aus oder klicken Sie ab 'U<br>nouse,<br>:. Hier können keine offiziellen Meldungen abges<br>ebserlaubnisverfahren:<br>registrieren<br>anmelden                                                        | ich Erhöhung der WoStd) des Personals<br>nverzügl. Personalmeldung'. Erst dann können Sie losler<br>chickt werden!                                              |
| Bitte<br>Willk<br>Achtr<br>H<br>H                  | e sollten zu den Ein- / Au<br>e unverzügliche Persor<br>wählen Sie zunächst den ge<br>commen im KITA-Data-Webh<br>ung! Dies ist der Testserver.<br>Bev NEU: Digitales Betrie<br>lier können Sie sich für DiBev<br>lier können Sie sich für DiBev<br>inter folgendem Link finden Sie | ustritten (bei Nicht-Erfüllung des MPS a<br>nalmeldung abgeben.<br>ewünschten Stichtag aus oder klicken Sie au (U<br>nouse,<br>:. Hier können keine offiziellen Meldungen abges<br>ebserlaubnisverfahren:<br>registrieren<br>anmelden<br>e ein Erklärvideo zum Digitalen Betriebserlaubnisve | rfahren ( <u>Erklärvideo</u> )                                                                                                    |

2. Nach der Registrierung erhält der Träger im Fenster oben eine orange Meldung und wählt "Formular" aus.

|                                                                                                    |                                                                     | KVJS<br>Granditation<br>Granditation                                                                                                   |
|----------------------------------------------------------------------------------------------------|---------------------------------------------------------------------|----------------------------------------------------------------------------------------------------|
| Kommunalverband fü<br>Jaden-Württemberg<br>Jezernat Jugend - Li<br>indenspürstr. 39<br>10176: Shirttoart | ir Jugend und Soziales<br>andesjugendamt - Ref. 44                  | Anmeldung zum Digitalen<br>Betriebserlaubnisverfahren<br>(DiBev)                                                                       |
| urro stutigan                                                                                            |                                                                     | Um Ihren Antrag schnell bearbeiten zu könner<br>senden Sie diesen bitte unterschrieben als<br>Scan per E-Mail an: <u>dibev@kvis.de</u> |
| Antragsteller/-in (1                                                                                     | rägervertreter/-in)                                                 |                                                                                                    |
| Name, Vorname                                                                                            | Daum, Silvia                                                        |                                                                                                    |
| Name (Träger)                                                                                            | Stadt Musterstadt, ISB AG                                           |                                                                                                    |
| Straße / Nr.                                                                                             | Teststraße 1                                                        |                                                                                                    |
| PLZ / Ort                                                                                                | 70000 Stuttgart                                                     |                                                                                                    |
| Telefon                                                                                                  | 000000000                                                           |                                                                                                    |
| E-Mail                                                                                                   | online-lemen@kvjs.de                                                |                                                                                                    |
|                                                                                                    |                                                                     |                                                                                                    |
| Mit Ihrer Unterschrif<br>Bitte bedenken Sie,<br>können.                                                  | t bestätigen Sie uns Ihre Identitä<br>dass Falschangaben zur Verzög | it und dass alle Angaben vollständig und korrekt sind.<br>gerung bzw. Nichterteilung der Betriebserlaubnis führen                      |
| Achten Sie bitte aus                                                                                     | h darauf, dieses Formular imme                                      | r nur per E-Mail zu versenden. Verwenden Sie hierzu                                                                                    |

Screenshot 2 © KVJS

## Folgende Schritte sind zu beachten:

- 1. Dieses Formular wird vom Träger unterschrieben und gescannt.
- 2. Das Dokument wird an die E-Mail-Adresse: <u>dibev@kvjs.de</u> gesendet.
- 3. Nach der Prüfung wird der Zugang zum DiBev für den Träger freigeschaltet.

Es muss beachtet werden, dass die Zugangsdaten (Benutzername, Passwort) bei DiBev und KDW nicht identisch sind. Es kann sich allerdings mit beiden Zugangsdaten über die Startseite von KDW eingeloggt werden. Je nach Benutzername gelangt man dann auf die entsprechende Benutzeroberfläche (KDW oder DiBev). Zu bereits bestehenden Einrichtungen sind die Daten im DiBev schon hinterlegt.

| Antragstellu                                                                  | ing                                                                                       |                                                                                                    |                                                                                                    |
|-------------------------------------------------------------------------------|-------------------------------------------------------------------------------------------|----------------------------------------------------------------------------------------------------|----------------------------------------------------------------------------------------------------|
| Antra                                                                         | agsberechtigung                                                                           | Wer kann einen digitalen BE-Antrag stellen?                                                                                                    | Grundsätzlich kann nur der Träger einer Einrichtung einen Antrag auf<br>Erteilung der BE stellen. Dies findet unverändert Anwendung für DiBev.                                                                             |
| Antra                                                                         | agsarten                                                                                  | Welche Anträge können gestellt wer-<br>den?                                                                                                    | Zum aktuellen Zeitpunkt können mit DiBev im KDW Neu- und Ände-<br>rungsanträge für die jeweiligen Einrichtungen beantragt werden. In den<br>unteren Screenshots wird ein Auszug zur Beantragung einer BE darge-<br>stellt. |
| Ablaı<br>gung                                                                 | uf der Beantra-<br>einer BE                                                               | Wie kann ein BE-Antrag gestellt wer-<br>den?                                                                                                    | In den unteren Screenshots ist verkürzt der Ablauf dargestellt:                                                                                                    |
| DB                                                                            | ev<br>Willkon<br>Bei tec                                                                  | men zum Digitalen Betriebserlaubnisverfahren!                                                                                                    | .76                                                                                                    |
| 2 Einträge gefund<br>Trägernummer<br>211212345<br>276133007<br>Screenshot 3 © | den, bitte durch Klick in d<br>Spitzenverband GKZ   1<br>1 112001 S<br>1 212000 S<br>KVJS | e Zeile einen auswählen oder Neuer Eintrag Liste als Datei<br>ame Straße PLZ Ort Orts<br>tadt Musterstadt Wichtigste Durchgangsstraße 1 12345 Musterstadt<br>BBAG Zur Gießerei 24 76227 Karlsruhe Durk | eilFachberaterinAnsprechpersonHerr Referat 42Herr Referat 42Herr Referat 42Herr Referat 42                                                                                                    |
| <ol> <li>Nach er</li> <li>Hier wird</li> </ol>                                | folgreicher Anm<br>d dann die Einri                                                       | eldung befindet man sich auf der Oberflä<br>chtung ausgewählt, für die eine Änderung                                                                                                    | che des digitalen Betriebserlaubnisverfahrens.<br>vorgenommen werden soll.                                                                                                    |

|                                                                  |                                               |                         |                     |                            | 1101201       | rkonto          |                        | - AL            | omeiden            |
|------------------------------------------------------------------|-----------------------------------------------|-------------------------|---------------------|----------------------------|---------------|-----------------|------------------------|-----------------|--------------------|
| DBE                                                              |                                               |                         |                     |                            |               |                 |                        |                 |                    |
|                                                                  | Be                                            | ilikomme<br>ei inhaltli | n zum L<br>ichen Fi | Jigitalen Be<br>ragen wend | triebser      | sich bitte an:  | ren!<br>Frau/Her       | r Muste         | ermann             |
|                                                                  | Be                                            | i technis               | schen F             | ragen wend                 | den Sie       | sich bitte an o | die KDW-               | Hotline: 1      | Tel. 0711 6375-476 |
| räger Einrichtunger                                              | Anträge                                       |                         |                     |                            |               |                 |                        |                 |                    |
| räger Einrichtunger<br>Eintrag gefunden, bi                      | Anträge                                       | n die Ze                | ile eine            | en auswäh                  | len oc        | Jer Neue E      | Einrichtur             | ıg (Li          | ste als Datei      |
| räger Einrichtunger<br>Eintrag gefunden, bi<br>Inrichtungsnummer | Anträge<br>tte durch Klick in<br>Trägernummer | n die Ze<br>GKZ         | ile eine<br>Name    | en auswäh<br>Straße        | len oo<br>PLZ | der Neue f      | Einrichtur<br>Ortsteil | ng Li<br>E-Mail | ste als Datei      |

Screenshot 4 © KVJS

3. Bei Eröffnung einer neuen Einrichtung wird auf den grünen Button "Neue Einrichtung" (siehe Schaubild oben) geklickt.

| DjBev                                                                                  | Willk<br>Bei i<br>Bei t | ommen zum<br>nhaltlichen<br>echnischen | Digitalen Betri<br>Fragen wender<br>Fragen wende | utzerkon<br>ebserlaubn<br>n Sie sich b<br>n Sie sich b | isverfahren!<br>itte an: Frau/H | Herr Mustermann<br>WW-Hotline: Tel. 0711 6375-476    |
|----------------------------------------------------------------------------------------|-------------------------|----------------------------------------|--------------------------------------------------|--------------------------------------------------------|---------------------------------|------------------------------------------------------|
| zurück zur Auswahlliste<br>2130859 test, 12345 Musterster<br>Träger Einsichtung Antrop | it, Straße              | 1ä, Antrag                             | Erklänungen                                      | Aplagan                                                | Abachluss                       | 1                                                    |
| Trager Einfichtung Antrag                                                              | Gruppen                 | Personal                               | Erklarungen                                      | Anlagen                                                | Abschluss                       |                                                      |
| Kurzanleitung Platzvergabe Not                                                         | betreuung               | L I                                    |                                                  |                                                        |                                 |                                                      |
|                                                                                        |                         |                                        |                                                  |                                                        |                                 |                                                      |
| Antragsnu                                                                              | mmer                    |                                        |                                                  |                                                        |                                 |                                                      |
| Antragso                                                                               | latum                   |                                        |                                                  |                                                        |                                 |                                                      |
| Eir                                                                                    | ngang                   |                                        |                                                  |                                                        |                                 |                                                      |
| Geplante Inbetriebnahme/Ände                                                           | erung 🛛                 | )atum                                  |                                                  |                                                        |                                 |                                                      |
| Antragsbestim                                                                          | mung 🗌                  |                                        |                                                  |                                                        |                                 |                                                      |
| 5                                                                                      | Status                  |                                        |                                                  |                                                        |                                 |                                                      |
|                                                                                        | Ä                       | nderung de                             | er Betriebsfori                                  | m von Gru                                              | ppen und/od                     | ler neue Gruppe(n) und/oder Schließung von Gruppe(n) |
| Abbrechen Liste der Ände                                                               | rungen L                | Jmzug eine                             | r kompletten l                                   | Einrichtun                                             | in ein ande                     | res Gebäude                                          |
| Welche Anregungen möchten Sie                                                          | uns zu die              | ser Seite mit                          | teilen?                                          |                                                        |                                 |                                                      |
|                                                                                        |                         |                                        |                                                  |                                                        |                                 |                                                      |

Screenshot 5 © KVJS

4. Das System führt den Anwender nun durch verschiedene "Register" wie bspw. "Antrag", "Gruppen" oder "Personal". Alle türkis hinterlegten Felder sind Pflichtfelder.

- 5. Es muss jede Registerkarte ausgefüllt werden. Anschließend wird auf den grünen Button "speichern und weiter" gedrückt.
- 6. Im unteren Teil der Maske ist noch folgender Satz "Welche Anregungen möchten Sie uns zu dieser Seite mitteilen?" zu sehen. Hier kann das Feedback an uns eingetragen werden.

| Digitalen Betriebserlaubnisverfahren!         Bei inhaltlichen Fragen wenden Sie sich bitte an: Frau/Herr Mustermann         Bei technischen Fragen wenden Sie sich bitte an die KDW-Hotline: Tel. 0711 6375-476                                        |
|----------------------------------------------------------------------------------------------------|
| Hinweis: Bitte kreuzen Sie 'Der Betrieb kann erst' noch an                                                                                                    |
| zurück zur Auswahlliste<br>2130859 test, 12345 Musterstadt, Straße 1ä, Antrag 43                                                                                                    |
| Träger Einrichtung Antrag Gruppen Personal Erklärungen Anlagen Abschluss                                                                                                    |
| Kurzanleitung Platzvergabe Notbetreuung<br>Abschluss des Antrages                                                                                                    |
| Der Betrieb kann erst nach Erhalt der Betriebserlaubnis aufgenommen werden.<br>Eine Inbetriebnahme ohne die Betriebserlaubnis nach § 45 SGB VIII stellt eine Ordnungswidrigkeit gemäß § 104 SGB VIII dar.                                               |
| Bemerkungen:                                                                                                    |
|                                                                                                    |
|                                                                                                    |
|                                                                                                    |
| Die Inhalte des Antrags werden automatisch gespeichert.<br>Der Antrag gilt erst als gestellt, wenn Sie auf 'Antrag abschließen' klicken. Es erscheint eine Bestätigung, dass der Antrag vollständig ist und<br>dieser an den KVJS weitergeleitet wurde. |
| Antrag (PDF) Antrag abschließen                                                                                                    |

Screenshot 6 © KVJS

- 7. Im letzten Schritt der digitalen Antragsstellung muss der Haken bei "Der Betrieb kann erst nach Erhalt […] aufgenommen werden" gesetzt werden. Anschließend klickt man auf "Antrag abschließen", wenn alle Eingaben getätigt wurden. Der Antrag kann auch als PDF heruntergeladen werden.
- 8. Danach erhält der Träger vom System (KDW) eine Bestätigungsmail zum Eingang.

Weitere Unterstützung finden Sie zudem auf der Startseite von KDW mit Videos zur Antragsstellung.

| 4 | Technische und fach-<br>liche Unterstützung            | Wohin kann man sich wenden, wenn<br>Hilfe bei der Antragstellung in DiBev<br>benötigt wird?                                              | Bei technischen Fragen wendet sich der Träger an die KDW-Hotline<br>mit der Telefonnummer: 0711-6375-476<br>Bei inhaltlichen Fragen zum Antrag wendet sich der Träger bitte an die<br>zugehörige Ansprechperson für den jeweiligen Stadt- und Landkreis.<br>(Link: KVJS: Ansprechpartnersuche)                                                                    |
|---|--------------------------------------------------------|----------------------------------------------------------------------------------------------------|----------------------------------------------------------------------------------------------------|
| 5 | Unterbrechung bei<br>Antragsstellung                   | Kann die Antragsstellung unterbrochen werden?                                                                                            | Ja, es ist immer möglich, Zwischenspeicherungen vorzunehmen und<br>zu einem späteren Zeitpunkt den Antrag weiter zu bearbeiten. Erst<br>wenn bei der Registerkarte "Abschluss" auf "Antrag abschicken" ge-<br>klickt wurde, sind keine Änderungen mehr möglich.                                                                                                   |
| 6 | Nachreichen von Un-<br>terlagen und Informa-<br>tionen | Wie können Unterlagen nachgereicht<br>werden?                                                                                            | Zum aktuellen Zeitpunkt können lediglich unter der Registerkarte "Anla-<br>gen" weitere Dokumente wie bspw. Konzeption, Grundriss etc. nach-<br>träglich hochgeladen werden.<br>Angaben zum Personal (Name, Qualifikation, Beschäftigungsumfang)<br>oder zu den Angebotsformen sind per E-Mail bei der Ansprechperson<br>des Stadt- und Landkreises einzureichen. |
| 7 | Korrektur der Antrag-<br>stellung                      | Die Daten zum Antrag wurden falsch<br>eingegeben und bereits abgeschickt.<br>Der Antrag soll zurückgezogen werden.<br>Ist dies möglich?  | Nein dies ist nicht möglich. Bitte nehmen Sie hierzu mit dem zuständi-<br>gen Ansprechpartner des Stadt- und Landkreises Kontakt auf.                                                                                                    |
| 8 | Überblick zur Antrag-<br>stellung                      | Wo kann der gestellte Antrag eingese-<br>hen werden?                                                                                     | Dies ist unter DiBev unter der Registerkarte "Anträge" möglich.                                                                                                    |
| 9 | Mehrere Anträge pro<br>Einrichtung                     | Kann der Träger während eines laufen-<br>den Betriebserlaubnisverfahrens einen<br>erneuten Antrag für dieselbe Einrich-<br>tung stellen? | Nein, dies ist nicht möglich. Der digitale BE-Antrag muss vollständig<br>bearbeitet werden. Erst nach Abschluss der Bearbeitung ist ein neuer<br>Antrag auf BE möglich.                                                                                                    |

| 4 Betriet | oserlaubnis (Bescheid               | 1)                                                            |                                                                                                    |
|-----------|-------------------------------------|---------------------------------------------------------------|----------------------------------------------------------------------------------------------------|
| 1         | Digitale BE (digitaler<br>Bescheid) | Wo kann der Bescheid für die erteilte<br>BE abgerufen werden? | Sobald die Betriebserlaubnis erteilt wird, bekommt der Träger eine E-<br>Mail mit der Mitteilung, dass die Betriebserlaubnis im KDW unter der<br>Registerkarte "Einrichtung" abgerufen werden kann.<br>Aktuell wird die BE zudem per Post zugestellt. Die nachrichtliche Über-<br>mittlung an die Kommune, das Jugend- und Gesundheitsamt, den je-<br>weiligen Landesverband sowie an die geschäftsführenden Institutionen<br>bleibt unverändert in Papierform. |

## Der Bescheid kann wie folgt im KDW abgerufen werden:

| DATA                                                                           | Startse<br>WEBHOUSE                                                                                                    | te Dateneingabe •<br>Träger                                                                                                    | Listen                                      | Infos UVP 🔹                                | UVP abschließen                                            | Vormerkungen                     | Benutzerkonto                 | Abmelde   |
|--------------------------------------------------------------------------------|----------------------------------------------------------------------------------------------------|----------------------------------------------------------------------------------------------------|---------------------------------------------|--------------------------------------------|------------------------------------------------------------|----------------------------------|-------------------------------|-----------|
| Stichtag:                                                                      | 01.03.2021                                                                                                    | Personal Import                                                                                                    | oder Unv                                    | erzügl. Perso                              | onalmeldung 🗸                                              |                                  |                               | Benutzer: |
|                                                                                |                                                                                                    | Import                                                                                                    |                                             |                                            |                                                            |                                  | las Parsonale                 |           |
| Sie soll                                                                       | ten zu den Ein-/                                                                                                    | Austritten (bei Ni                                                                                                    | ch Erfüllu                                  | ng des MP                                  | S auch Erhöhun                                             | g der Wostd) d                   | les Personais                 |           |
| Sie soll<br>eine un<br>Willkomm                                                | ten zu den Ein- /<br>verzügliche Pers<br>en im KITA-Data-We                                                                                                | Austritten (bei Ni<br>onalmeldung abç<br>bhouse,                                                                                                    | eber (dazi                                  | ng des MP<br>u bitte in de                 | S auch Erhöhun<br>er Kopfleiste "U\                        | g der Wostd) d<br>/P abschließer | " anklicken).                 |           |
| Sie soll<br>eine un<br>Willkomm<br>Achtung! I                                  | iten zu den Ein- /<br>verzügliche Pers<br>en im KITA-Data-We<br>Dies ist der Testserv                                                                      | Austritten (bei Ni<br>onalmeldung abç<br>bhouse,<br>er. Hier können kein                                                                            | ch Erfüllu<br>jebe (daz<br>daz              | ng des MP<br>u bitte in de<br>Aeldungen ab | S auch Erhöhun<br>er Kopfleiste "UV<br>ogeschickt werden!  | g der Wostd) d<br>/P abschließer | es Personais<br>" anklicken). |           |
| Sie soll<br>eine un<br>Willkomm<br>Achtung! I<br>DiBev                         | iten zu den Ein-/<br>verzügliche Pers<br>en im KITA-Data-We<br>Dies ist der Testserv<br>NEU: Digitales Be                                                  | Austritten (bei Ni<br>onalmeldung abg<br>bhouse,<br>er. Hier können kein<br>triebserlaubnisverfa                                                    | ch Erfüllu<br>jebe (dazi<br>e offiziellen M | ng des MP<br>u bitte in de<br>Meldungen ab | S auch Erhöhun,<br>er Kopfleiste "U\<br>ogeschickt werden! | g der Wostd) o<br>/P abschließer | i" anklicken).                |           |
| Sie soll<br>eine un<br>Willkomm<br>Achtung! I<br>DBev<br>• Ab den<br>• Hier kö | iten zu den Ein-/<br>verzügliche Pers<br>en im KITA-Data-We<br>Dies ist der Testserv<br>NEU: Digitales Be<br>n 15.03. können Sie s<br>nen Sie sich für Dig | Austritten (bei Ni<br>onalmeidung abg<br>bhouse,<br>er. Hier können kein<br>triebserlaubnisverfa<br>ich so anmelden: <u>Erki</u><br>av registrieren | e offiziellen M<br>hren:<br>ärvideo         | ng des MP<br>u bitte in de<br>Aeldungen ab | S auch Erhöhun,<br>er Kopfleiste "U\<br>ogeschickt werden! | g der Wosta) o<br>/P abschließer | es Personais<br>" anklicken). |           |

Screenshot 7 © KVJS

- 1. Hierzu wählt man "Dateneingabe" und dann "Einrichtung" aus.
- 2. Anschließend werden die Einrichtungen aufgelistet. Unter der Registerkarte "Einrichtung" ist der Bescheid vorzufinden.

| ngen      |
|-----------|
| ngen      |
| ngen      |
|           |
|           |
|           |
|           |
|           |
|           |
|           |
|           |
|           |
|           |
| PDF       |
|           |
|           |
| <u>P[</u> |